『PiCRO Sports Manager』について

# Sailorsチア&ダンススクール システム規則

当スクールは、『PiCRO Sports Manager』にて運営管理しております。

『PiCRO Sports Manager』とは、スクールと保護者の皆さまをつなぐWebサービスです。

### <u>本日ご登録をお願いします。</u>

ご登録いただきますと、個人のIDとパスワードが発行され、個々の会員ページが開設されます。 『PiCRO(ピクロ)』ログインID発行までの手順につきましては、別紙をご参照ください。

システムの操作方法につきましては、PiCRO個人会員ページに「マニュアルをダウンロード」画面もご ざいますのでそちらもあわせてご確認ください。

#### ◆グッズの購入について

Web上にて各アイテムをご注文いただけます。

### 注文の流れ

Web上でご注文 ⇒ 明細反映 → 届き次第商品お渡し となります。 ※商品お渡しはグッズによりお渡し日程が変わります。 ※ユニフォームはオーダー作成ですので、お渡しまで2か月ほどかかります。

#### ◆イベント申込みについて

イベントに関する内容は、Webにってご案内させていただきます。

#### 案内~出欠返事の流れ

イベント案内 ⇒ イベント出欠(Web申込み) ⇒ 明細反映(月謝引落し予定日と合算)

#### 【注意事項】

〆切後のお申込、取消しは出来ませんのでご注意ください。

なお、お申込み後の返金はいかなる理由があっても対応できかねます。

#### ◆レッスン出欠管理について

レッスン欠席・遅刻の場合のみ、個人ページより「出欠の連絡」システムをご利用いただきご連絡くだ さい。各クラスの担当講師に自動的にお知らせがいきます。

#### ◆明細確認

月謝・グッズ購入・イベント参加費など、毎月のご利用明細を閲覧できます。 明細表記については、当月27日引落し金額表示となります。イベント・グッズ購入等別途生じた場合、 月謝とあわせて引落し月にあわせて表示されます。 ※月謝について…当月分のお月謝は前月27日の引落しです。 ※グッズ購入について…購入月の翌月27日引落しとなります。

#### ◆レッスン出欠管理について

スクールからのお知らせおよび講師・スクールへのご連絡は個人ページ「メッセージ」システムをご利 用いただきご連絡ください。

※「PiCRO(ピクロ)』操作についてご不明点等ありましたら、下記へお問い合わせください TEL:03-5715-5507 E-mail:<u>support@picro.jp</u>

#### Sailorsチア&ダンススクール事務局

# 入会申込み(PiCRO登録)手順の手引き

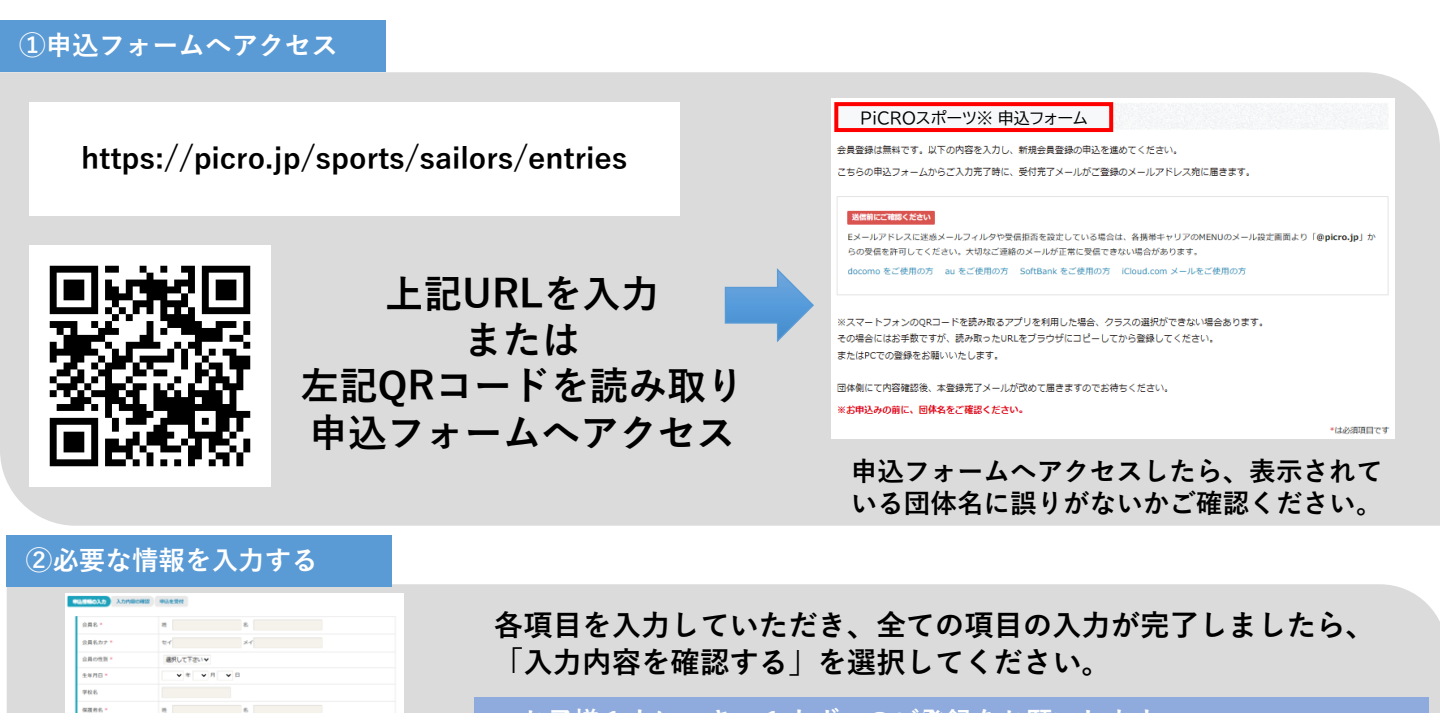

- ・お子様1人につき、1人ずつのご登録をお願いします。
  (兄弟姉妹で入会される場合は、複数回の登録が必要となります)
- ・クラスの選択はお間違いないようお願いします。

・メールアドレスは確認がとれやすいアドレスを登録してください。 ※登録するメールアドレスは、登録前に「@picro.jp」からの受信を許可して ください。大切なご連絡のメールが正常に受信できない場合があります。

#### ②申込内容の確認

a non

FANR

単記音句・
 ビンあらり回応
 ビネくじから
 単合連続先・
 ドロ絵を思うしたが

道沢して下さいマ

道沢して下さいマ

住於陳貴

📀 入力内容を確認する

#### 

## 内容をご確認いただき誤りがないようでしたら、「申込する」を 選択いただければ申込完了です。

- ・団体名を再度ご確認ください。
- ・入力された内容に誤りがないかをご確認ください。

・メールアドレスは必ずご確認ください。
 ※入力されたアドレスに誤りがあると、申込完了後に送信される各種メールが届かなくなってしまいますのでお気を付けください。

### ④申込完了

#### 申込を受け付けました。

PICROスポーツ※ にて、お申し込み内容を構築後、ご登 録方でとなります。 勤励ですしましたらメールを加速りいたします。 PICROスポーツ※ へのログインは、ご登録方で後、行え ならわてなります。 NAMEでは際してたります。 高級解理語などない。場合は外展活時年、お願い合わせくとさい。 PICROスポーツ※

TEL:000-000-0000

### 以上で、申込完了です。

・申込が完了すると、申込完了のメールが自動送信されます。 ※申込完了の直後にメールが届かない場合は、メールアドレスの誤りがある か、受信設定に問題があることが考えられます。

・申込内容をクラブ担当者が確認後、承認の作業を行います。
 承認後にIDとパスワードが送信されます。
 ※承認作業完了までにお時間がかかる場合がございます。長きにわたり承認がなされない場合は、お手数ですが、クラブへお問い合わせください。

PiCROの操作に関してご不明な点がございましたら、下記までご連絡ください PiCRO事務局 TEL:03-5715-5507(平日10:00~19:00) MAIL:support@picro.jp